## How to Register/Sign Up for MyActiveCenter

First, you will need to have your Key Tag ready. Go to <u>https://myactivecenter.com/</u> and click the **NEW USERS** button.

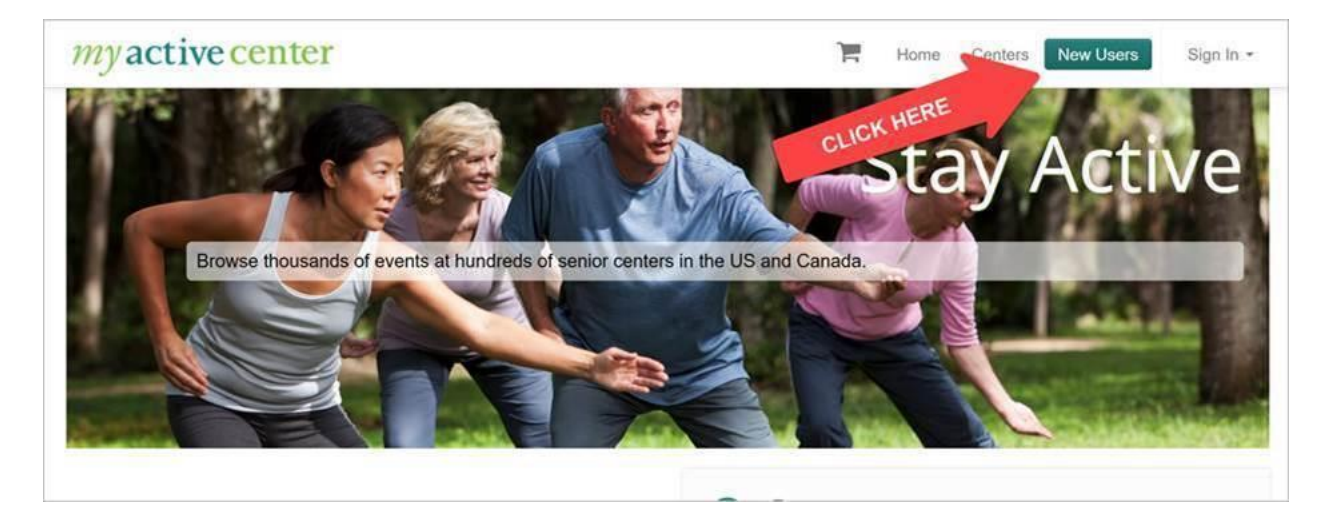

Then search for and select Hanover Township Senior Center.

| myactivec  | enter                                                                                                    | F             | Home | Centers | New Users | Sign In * |
|------------|----------------------------------------------------------------------------------------------------|---------------|------|---------|-----------|-----------|
|            | Please Choose a Center<br>Hanover Township Aging Service                                                                                                    |               |      |         |           |           |
|            | Currently showing Senior Centers near San Antonio, TX 78221, USA                                                                                               |               |      |         |           |           |
| CLICK HERE | <ul> <li>1.2 miles away ()</li> <li>240 S Illinois Route 59<br/>Bartlett, IL 60103</li> <li>630-483-5600</li> <li>https://www.hanover-township.org/</li> </ul> |               |      |         |           |           |
|            | Copyright © 2020 MySeniorCenter Software, All righ<br>Version 1.1.43                                                                                           | its reserved. |      |         |           |           |

Next, follow the steps below to type in your Key Tag number and Home Phone number. Then put in your own personal Email and Password. That will be how you sign in and out of MyActiveCenter in the future. Once finished, click **CONTINUE**.

| my active cent                     | ter                                                                                                    | Home Centers New Users Sign In -                                                                                                    |  |  |  |  |  |  |
|------------------------------------|----------------------------------------------------------------------------------------------------|----------------------------------------------------------------------------------------------------|--|--|--|--|--|--|
|                                    | Activate Account                                                                                                    |                                                                                                    |  |  |  |  |  |  |
|                                    | If you have been issued a <b>MySeniorCenter Key Tag</b> by <b>Training Senior Center</b> , enter it here so that the account is linked. This is necessary to enroll in activities and groups at this center. Your contact information on file with the center will be retrieved automatically. |                                                                                                    |  |  |  |  |  |  |
|                                    | Senior Center                                                                                                    | Training Senior Center Change                                                                                                    |  |  |  |  |  |  |
| THESE FIELDS MU                    | IST Key Tag Number                                                                                                    | x0830                                                                                                    |  |  |  |  |  |  |
| WHAT THE SENIC<br>CENTER HAS IN YO |                                                                                                    | The number on the back of your MySeniorCenter Key Tag (including the "X" prefix if applicable).                                                           |  |  |  |  |  |  |
| RECORD                             | Home Phone Number                                                                                                    | 866-739-9745                                                                                                    |  |  |  |  |  |  |
|                                    |                                                                                                    | Your phone number is only used to verify your identity. You should use the same number that is<br>on file with the senior center that issued the key tag. |  |  |  |  |  |  |
|                                    | E-mail Address                                                                                                    | amanda@myseniorcenter.com                                                                                                    |  |  |  |  |  |  |
|                                    | Password                                                                                                    |                                                                                                    |  |  |  |  |  |  |
|                                    | Confirm Password                                                                                                    |                                                                                                    |  |  |  |  |  |  |
|                                    | My spouse and I share a CLICK HERE                                                                                                    | an e-mail address and I would like to add him or her to this account  Continue Continue Continue                                                          |  |  |  |  |  |  |

Once finished, you will now be signed up and logged in!

Now you can browse and read about what classes are available to sign up for. You can scroll through or type in the search box to look for classes. To register for them, click on the **DETAILS** button next to the activity.

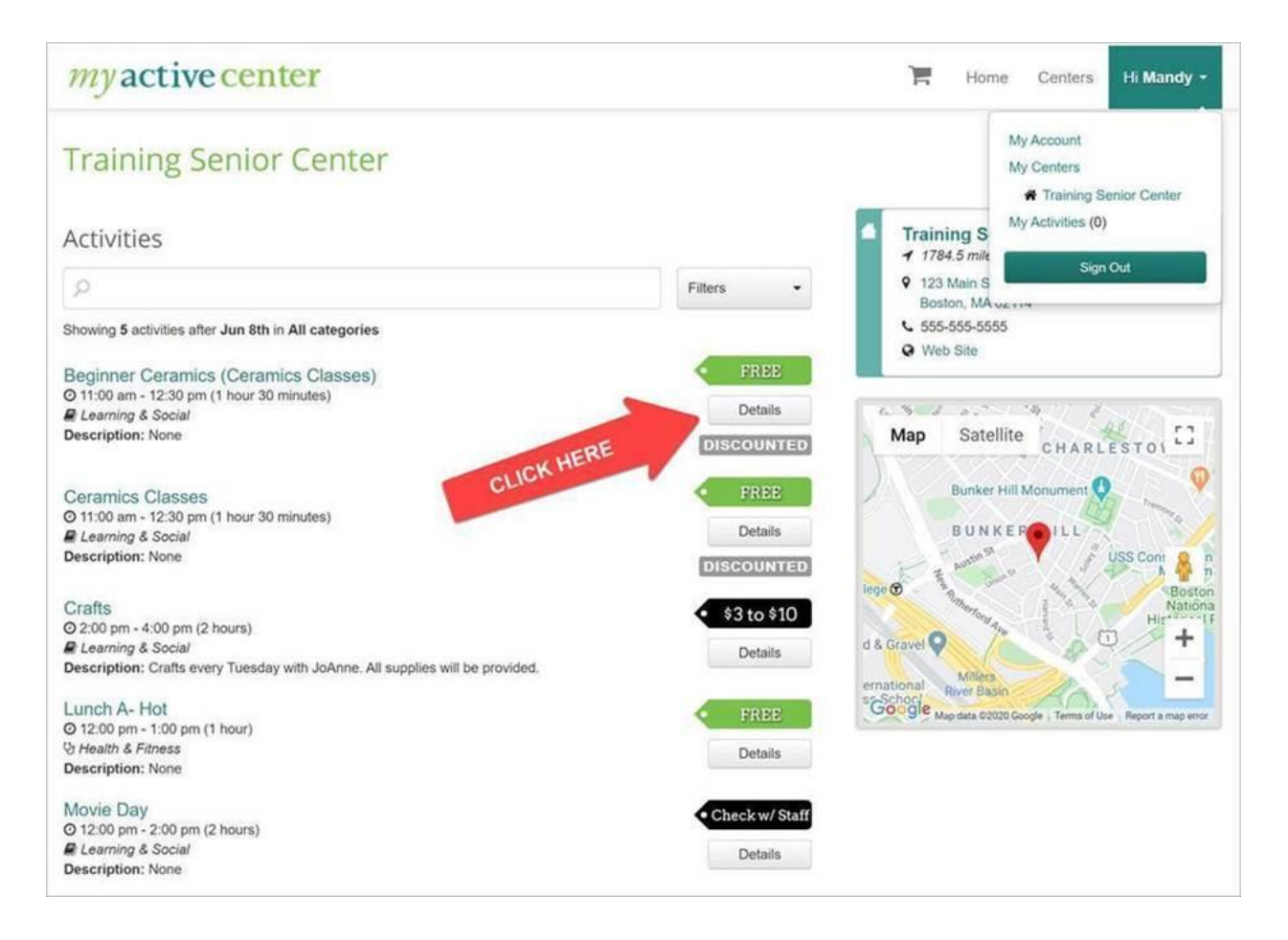

This will then show you a calendar of when the class is available to sign up. Simply click on whichever date(s) on the calendar you would like to sign up for! After clicking the dates, you will see them show at the top of the calendar, confirming which ones you chose. Then click the **REGISTER** button to confirm registration.

Another window will appear asking you to confirm registration. Just click Register one more time.

| myactive                            | center           |                                     |         |                                     | R | Home Centers Hi Mandy                                                                                                    |
|-------------------------------------|------------------|-------------------------------------|---------|-------------------------------------|---|----------------------------------------------------------------------------------------------------|
| Training Se                         | enior Ce         | nter                                |         |                                     |   | My Account<br>My Centers                                                                                                    |
| Activities + Cerami                 | cs Classes       |                                     |         |                                     |   | <ul> <li>Training Senior Center</li> <li>My Activities (0)</li> </ul>                                                                                                    |
| Ceramics Clas                       | ses              |                                     |         |                                     |   | Sign Out                                                                                                    |
| O 11:00 am - 12:30                  | pm 1 hour 30     | minutes                             | S       | PREE                                |   | Constant of the second second s |
| Learning & Socia                    | al               |                                     |         |                                     |   |                                                                                                    |
| Mon 6/8 Wed 6/10                    | • Fri 6/12 •     |                                     |         |                                     |   |                                                                                                    |
|                                     | 1                |                                     | C       | lear Register                       |   |                                                                                                    |
|                                     |                  |                                     |         |                                     |   |                                                                                                    |
| O PAYMENT Onlin                     | ne payments have | been disabled                       | HERE    | the center.                         |   |                                                                                                    |
| June 2020                           | /                | CL                                  | month v | veek < >                            |   |                                                                                                    |
| Mon                                 | Tue              | Wed                                 | Thu     | Fri                                 |   |                                                                                                    |
|                                     |                  |                                     | -4      |                                     |   |                                                                                                    |
| 8                                   | 9                | 10                                  | 11      | 12                                  |   |                                                                                                    |
| 11am - 12:30pm<br>Beginner Ceramics |                  | 11am - 12:30pm<br>Beginner Ceramics |         | 11am - 12:30pm<br>Beginner Ceramics |   |                                                                                                    |
| 15                                  | 16               | 17                                  | 18      | 19                                  |   |                                                                                                    |
| 11am - 12:30pm<br>Beginner Ceramics |                  | 11am - 12:30pm<br>Beginner Ceramics |         | 11am - 12:30pm<br>Beginner Ceramics |   |                                                                                                    |
| 22                                  | 23               | 24                                  | 25      | 26                                  |   |                                                                                                    |
|                                     |                  | CONTRACTOR CONTRACTOR               |         |                                     |   |                                                                                                    |
| 11am - 12:30pm<br>Beginner Ceramics |                  | 11am - 12:30pm<br>Beginner Ceramics |         | Beginner Ceramics                   |   |                                                                                                    |

At this point, if you signed up for a class that is Free, you're all set.

If you signed up for a class that has a cost/fee, call the front desk @ 630-483-5600 to pay by credit card over the phone or stop in to pay. This box below will now appear after you register for each program. Click "Continue Shopping" to register for additional programs. If finished shopping, click on the "X" in upper right corner of pop-up box.

| Activity Registration                                                                                                    | x         |
|----------------------------------------------------------------------------------------------------|-----------|
| Thank You!                                                                                                    |           |
| This activity has been added to your MyActiveCenter shopping cart.                                                                         |           |
| This center has not enabled online payments for one or more of these ac<br>You will be asked to pay \$2.00 when you next visit the center. | tivities. |
| Continue                                                                                                    | Shopping  |

## Next click on "Shopping Cart"

The Shopping Cart will open and will show total amount for registered programs.

| my active center                                                                                                    | ¢ <b>⊘</b> | R Activities Center | s 👻 Hi Charlene 🕶                             |
|----------------------------------------------------------------------------------------------------|------------|---------------------|-----------------------------------------------|
| Shopping Cart                                                                                                    |            |                     |                                               |
| Hanover Township Aging Services This center has disabled online payments. A Novel Bunch Book Club Learning & Social Description: None O Thu, Dec 1, 2022 @ 5:30 pm - 6:30 pm (1 hour) |            |                     | \$2<br>Details<br>© Uhregister                |
| Gingertread House                                                                                                    |            |                     | \$6<br>Details<br>Ounregister<br>Owed: \$8.00 |
|                                                                                                    |            |                     | Total: \$8.00                                 |

After signing up and/or paying for your classes\*, you can view your own personalized calendar and list of classes you registered for! To see this, click on **YOUR NAME (top right)** and then **MY ACTIVITIES**.

\*Paid programs will only appear in calendar after payment is processed. Free programs will appear immediately in calendar after registering.

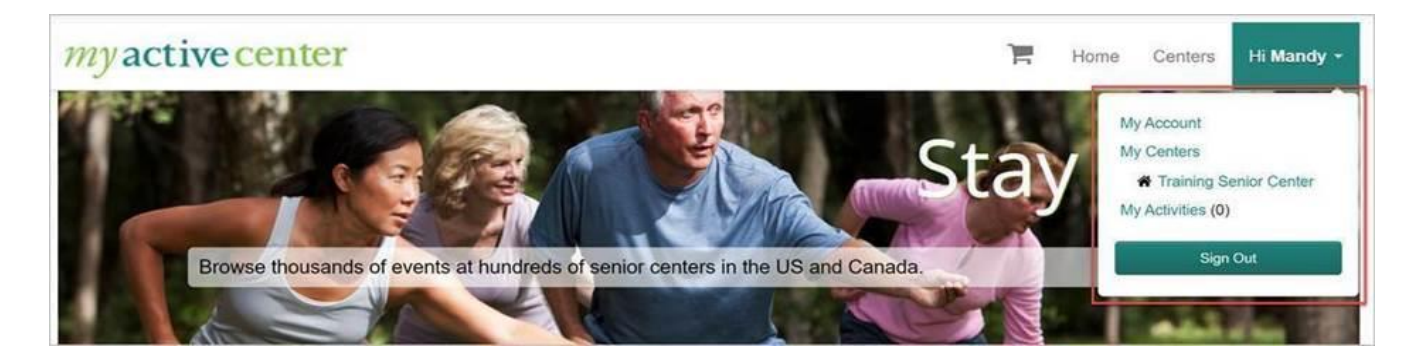

Your Personalized Calendar and List:

You can even unregister for a class if you choose by clicking the Red "X". (You can only unregister yourself from free classes. Please call the center if you paid and have to cancel).

| My Activities                                       |          |          |                                   |       |                                | Upcoming                                                                                   |   |  |  |
|-----------------------------------------------------|----------|----------|-----------------------------------|-------|--------------------------------|--------------------------------------------------------------------------------------------|---|--|--|
| Click on a scheduled activity for more information. |          |          |                                   |       |                                | Dinner<br>Bryans Education Center<br>⊘ Thu, Mar 24, 2022 @ 5:00 pm - 6:00 pm (1 hour)      | 8 |  |  |
| <b>Mon</b> 28                                       | Tue<br>1 | Wed<br>2 | Thu                               | Fri 4 | Mon<br>Mar<br>2 O th           | Dinner<br>Bryans Education Center<br>O Mon, Mar 28, 2022 @ 5:00 pm - 6:00 pm (1 hour)      | 8 |  |  |
| 7                                                   |          |          | 10                                | 11    | Mon<br>Apr<br>4 <sup>th</sup>  | Yarn Toss<br>Bryans Education Center<br>O Mon, Apr 4, 2022 @ 10:00 am - 11:00 am (1 hour)  | 8 |  |  |
| 14                                                  | 15       | 16       | 17                                | 18    | Thu<br>Apr                     | Yarn Toss<br>Bryans Education Center                                                       | 8 |  |  |
| 21                                                  | 22       | 23       | 24<br>5pm - 6pm<br>Dinner (Bryan) | 25    | 7 <sup>th</sup>                | Yarn Toss                                                                                  | 8 |  |  |
| 28<br>5pm - 6pm<br>Dinner (Bryan)                   | 29       | 30       | 31                                | 1     | Apr<br>11 <sup>th</sup>        | Bryans Education Center<br>O Mon, Apr 11, 2022 @ 10:00 am - 11:00 am (1 hour)              |   |  |  |
|                                                     |          |          |                                   |       | Thu<br>Apr<br>14 <sup>th</sup> | Yarn Toss<br>Bryans Education Center<br>⊘ Thu, Apr 14, 2022 @ 10:00 am - 11:00 am (1 hour) | 8 |  |  |

ALL programs whether registered at the Senior Center or using myactivecenter will appear on calendar when they are all paid.